## Risk Terrain Modeling: ArcGIS 9.3 vs. 10

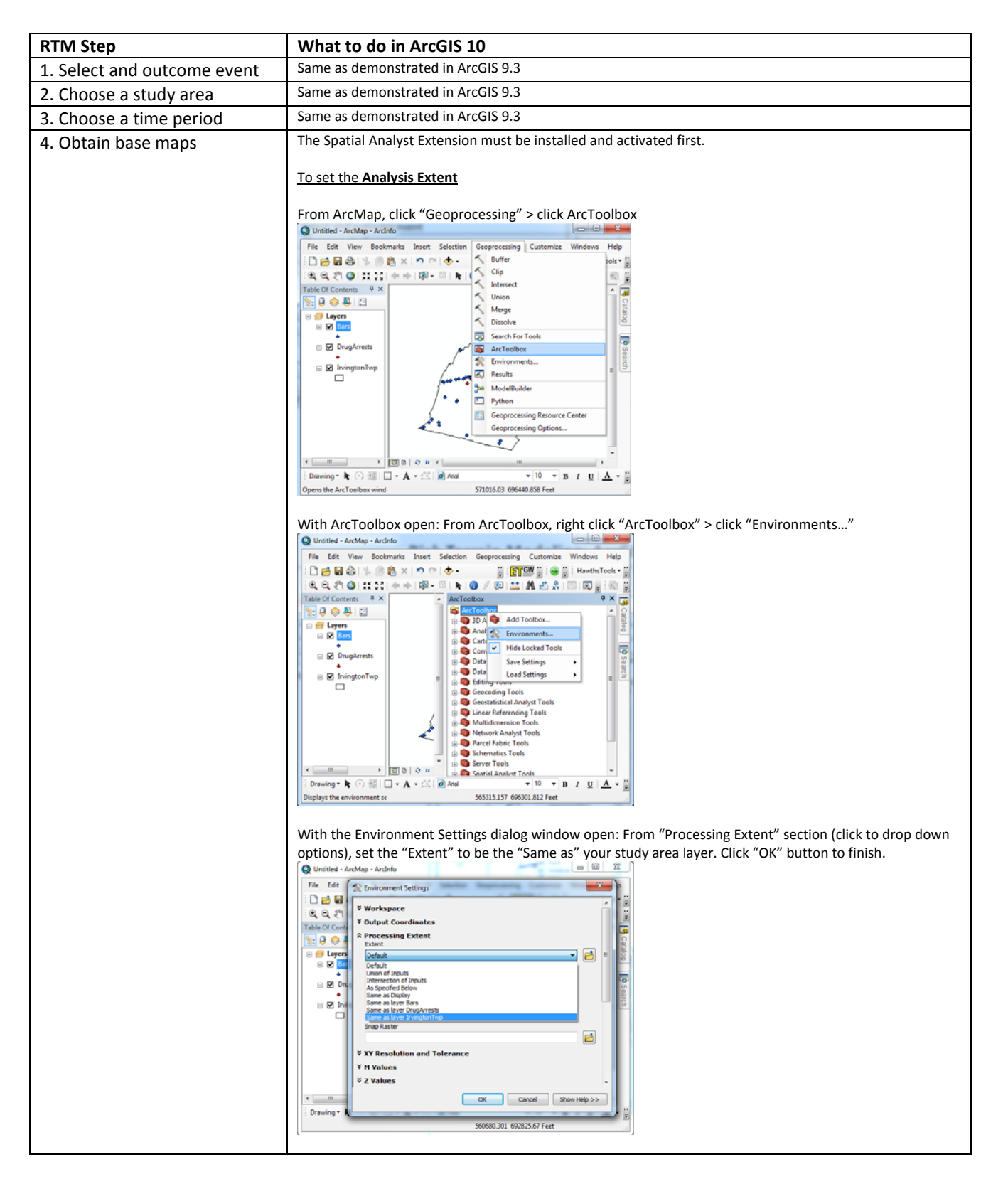

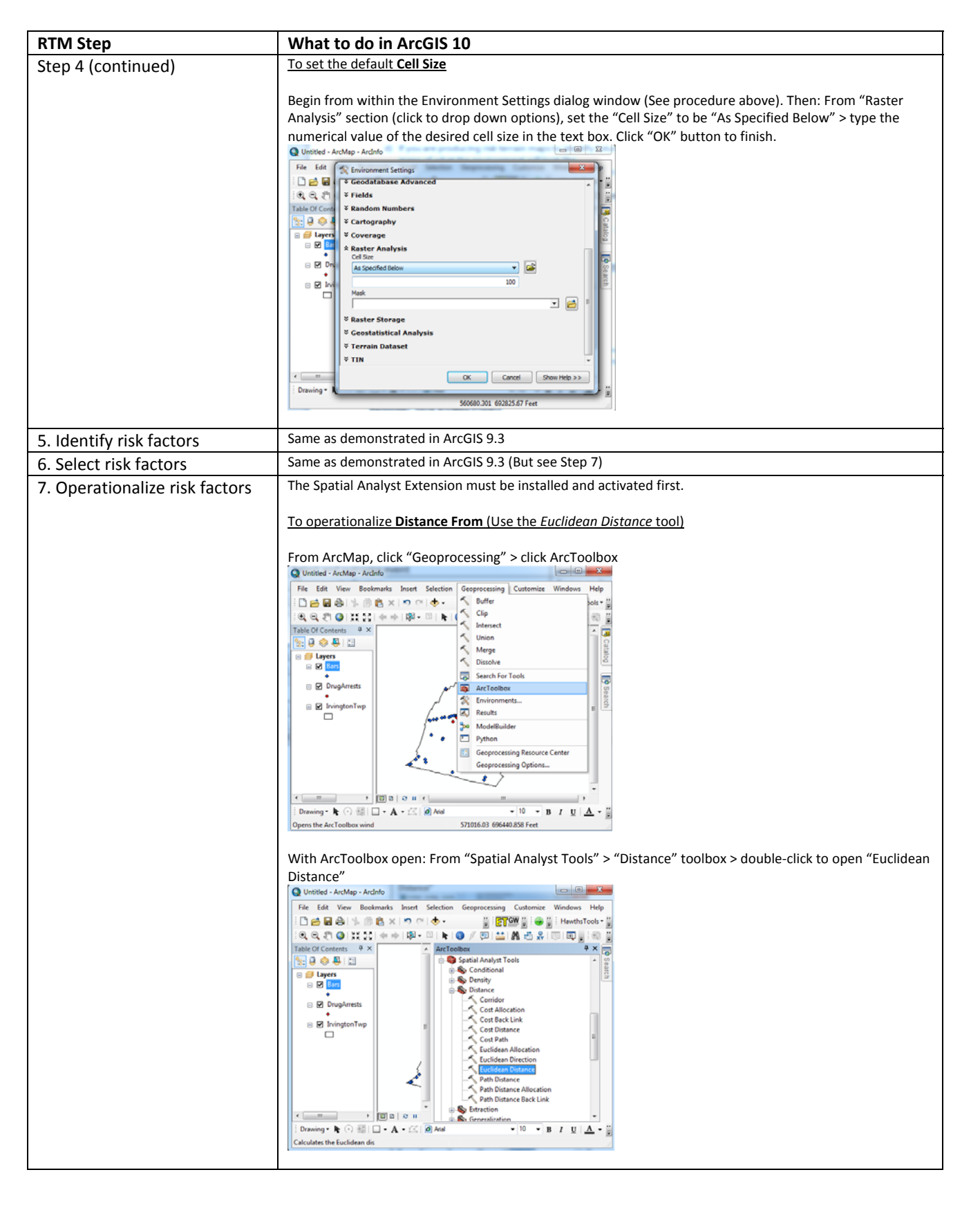

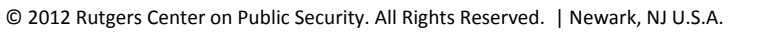

| RTM Step                      | What to do in ArcGIS 10                                                                                                    |
|-------------------------------|----------------------------------------------------------------------------------------------------|
| Step 7 (continued)            | To operationalize <b>Density From</b> (Use the Kernel Density tool)                                                                                                    |
|                               | Begin from within ArcToolbox (See procedure above). Then: From "Spatial Analyst Tools" > "Density"   Image: Second Analyst Coolbox > double-click to open "Kernel Density"   Image: Second Analyst Coolbox > double-click to open "Kernel Density"   Image: Second Analyst Coolbox > double-click to open "Kernel Density"   Image: Second Analyst Coolbox > double-click to open "Kernel Density"   Image: Second Analyst Coolbox   Image: Second Analyst Coolbox |
|                               | Begin from within ArcToolbox (See procedure above). Then: From "Spatial<br>Analyst Tools" > "Reclass" toolbox > double-click to open "Reclassify"                                                                                                    |
| 8. Weight risk map layers     | Same as demonstrated in ArcGIS 9.3                                                                                                    |
| 9. Combine risk map layers    | The spatial Analysis Extension must be instanted and activated first.<br>From ArcMap, click "Geoprocessing" > click ArcToolbox                                                                                                    |
| 10. Finalize risk terrain map | Options vary                                                                                                    |

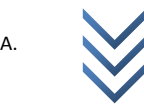